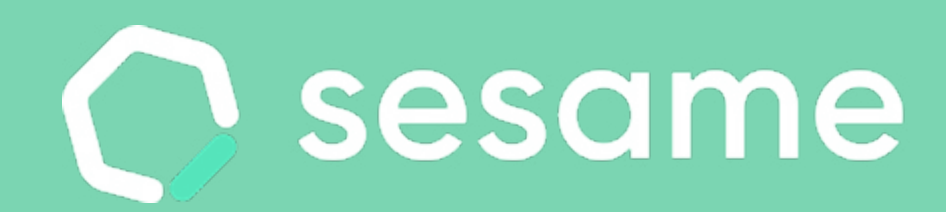

# Manual App

Dossier para el empleado

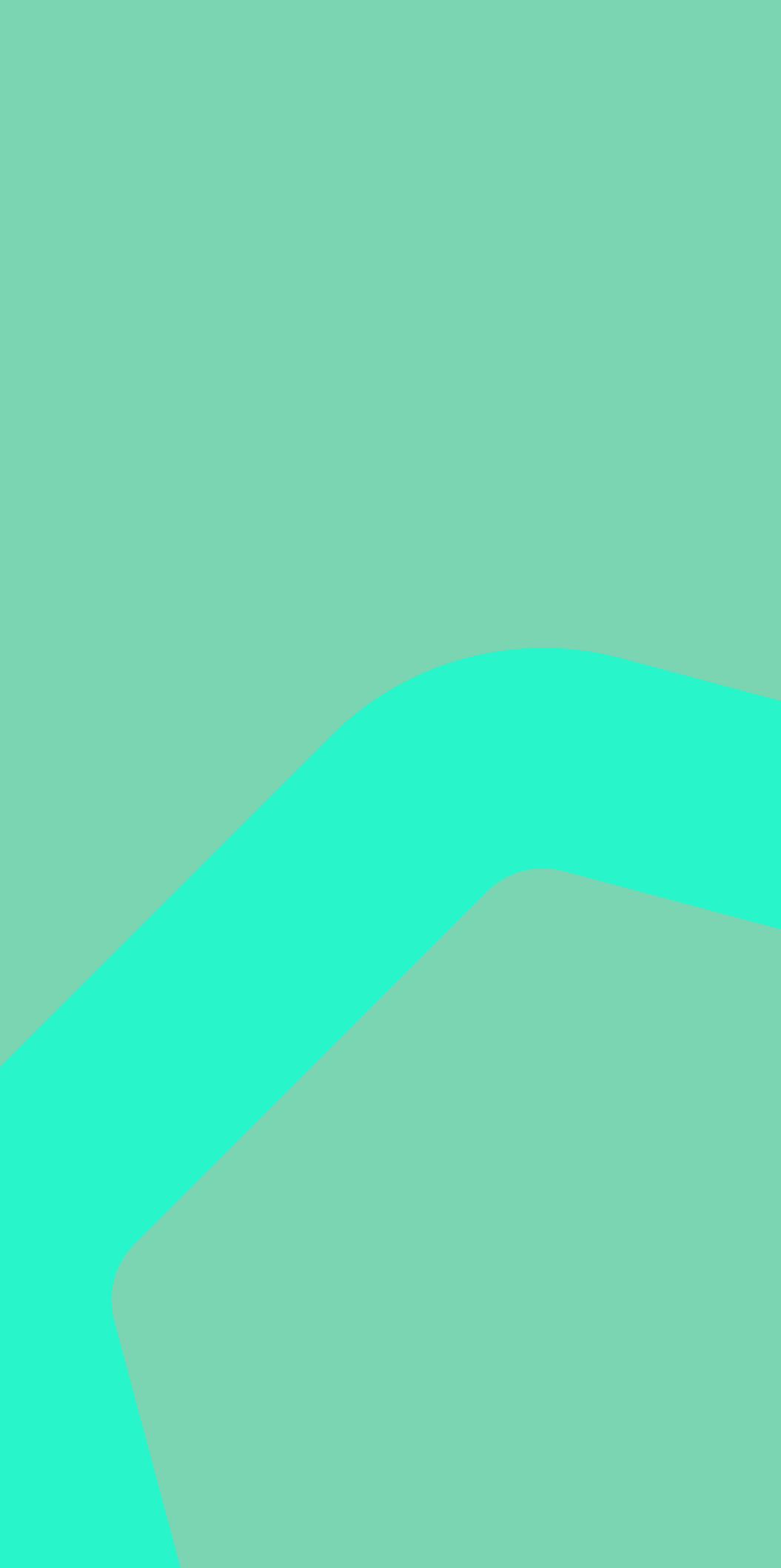

## Hola

Bienvenido/a a Sesame, un software de control horario que permite fichar con un solo clic, hacer pausas, solicitar vacaciones y ausencias y mucho más.

En este manual te contamos cómo utilizar Sesame desde tu dispositivo móvil paso a paso, por lo que puedes consultar tus dudas siempre que quieras. ¿Quieres descubrir todo lo que puedes hacer con Sesame? Entonces ¡acompáñanos!

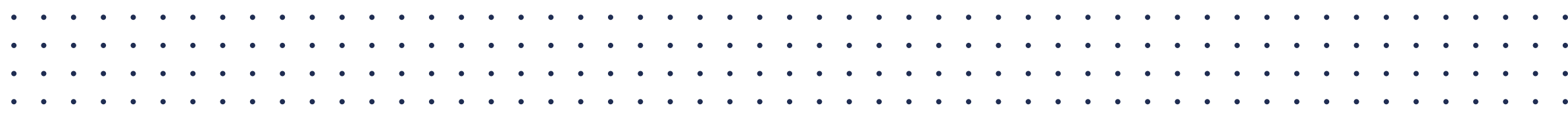

2

## Contenido

- 1. ¿Cómo accedo a la cuenta?
- 2. ¿Cómo fichar por APP?
- 3. Modificar mis fichajes
- 4. Ausencias y festivos
- 5. Tareas y proyectos
- 6. Documentos
- 7. Equipo
- 8. Mi perfil

\*Haz clic en el apartado al que quieras ir

#### 1. ¿Cómo accedo a la cuenta?

- El primer paso para acceder a Sesame desde la app móvil es descargar la aplicación "Control horario Sesame" que podrás encontrar tanto en Google Play como en Apple Store.
- Una vez descargada deberás iniciar sesión con tu correo y contraseña. Esta contraseña la podrás crear a través del enlace del correo de invitación.

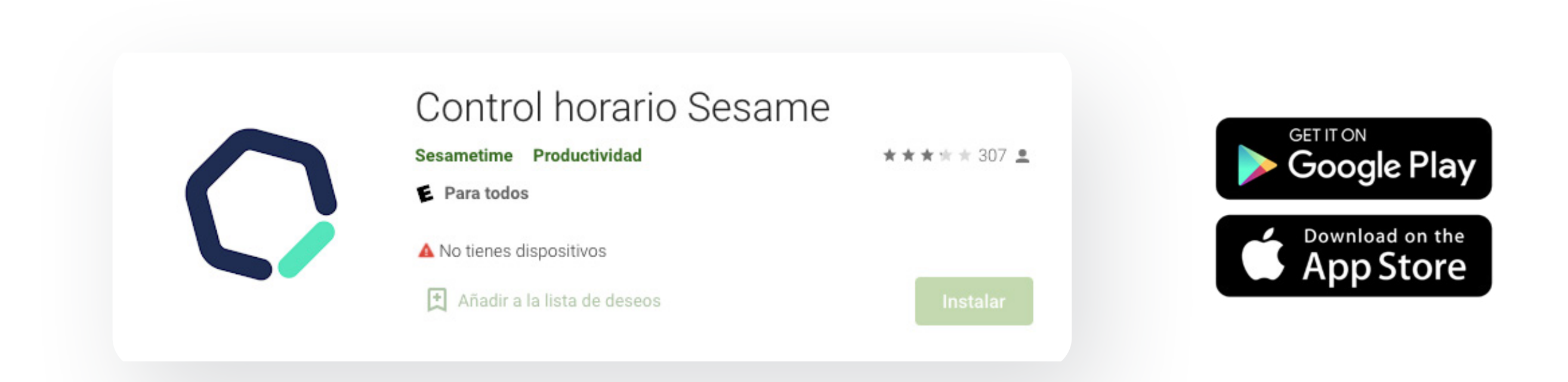

#### 2. ¿Cómo fichar por APP?

- 1. Inicia sesión en la app instalada en tu dispositivo.
- Una vez descargada, deberás fichar haciendo clic en el botón Entrar que encontrarás en la pantalla principal
- **3.** Para registrar un fichaje de salida tan solo debes hacer clic en el comando Salida que encontrarás en la misma pantalla.

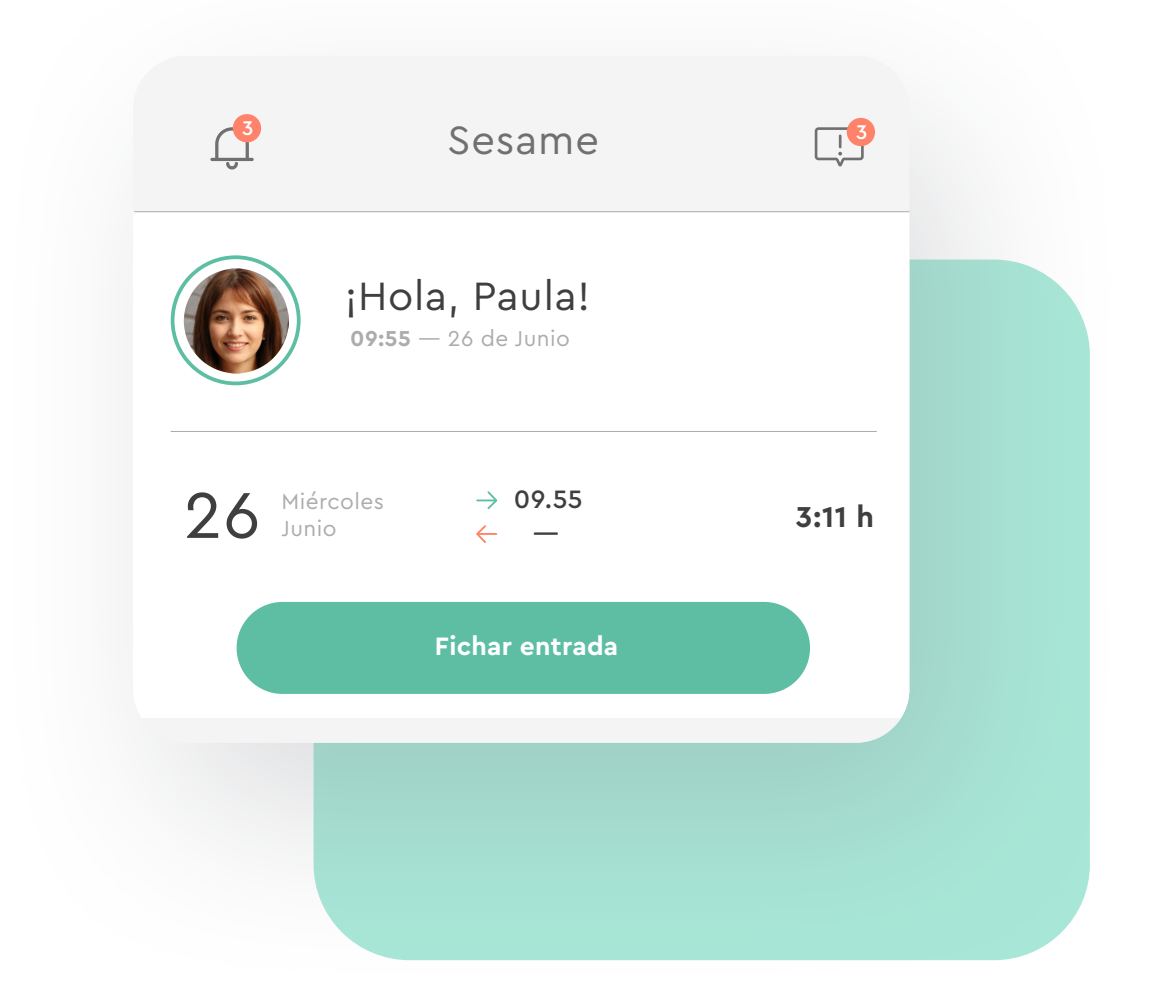

#### **3. Modificar fichajes**

¡Uuups! ¿Te has olvidado de fichar? ¡No te preocupes! Si se te olvida cerrar un fichaje o has marcado alguno de forma incorrecta, podrás añadir el fichaje o editarlo manualmente más tarde.

- a. Para crear un fichaje: deberás acceder a "mis fichajes " >
  icono del reloj y completar los datos para solicitar el fichaje
- b. Para editar un fichaje: deberás acceder a "mis fichajes " > seleccionar el fichaje que quieras modificar y hacer clic en editar.

Una vez cambiado, tu manager recibirá una notificación que deberá aceptar para que tu solicitud de fichaje sea modificada correctamente.

| <                 | Mis fichaj                      | es 💽                  |
|-------------------|---------------------------------|-----------------------|
| <                 | 24 Jun- 29 .                    | Jun >                 |
| 24<br>Jun.        | Lunes<br>09:05 - 17:05 (08:00)  | < Añadir fichaje X    |
| <b>25</b><br>Jun. | Martes<br>08:00 - 16:30 (08:30) | Fecha de inicio  0:00 |
|                   |                                 | Tipos 🗸               |
|                   |                                 | Añadir justificante   |
|                   |                                 | No hay documentos     |
|                   |                                 |                       |

#### 4. Solicitar ausencias

¿Vas a faltar un día? ¿No puedes acudir a trabajar una mañana? ¿quieres pedir vacaciones? Solicita y gestiona las ausencias laborales de la forma más sencilla.

- Accede a la sección de Vacaciones y Ausencias que encontrarás en el menú principal.
- 2. Selecciona el tipo de ausencia que quieres solicitar: permiso de vacaciones u otro tipo de el tipo de ausencia.
- **3.** Haz clic sobre los días que quieras solicitar.

| <  | Va | Vacaciones y Ausencias |         |     |       |  |
|----|----|------------------------|---------|-----|-------|--|
| <  |    | J                      | unio 2( | 020 |       |  |
| L  | М  | м                      | J       |     |       |  |
| 3  | 4  | 5                      | 6       |     | ¿Qué  |  |
| 10 | 11 | 12                     | 13      |     |       |  |
| 17 | 18 | 19                     | 20      |     | Eliae |  |
|    |    |                        |         |     |       |  |
|    |    |                        |         |     |       |  |
|    |    |                        |         |     | <     |  |
|    |    |                        |         |     |       |  |
|    |    |                        |         |     |       |  |
|    |    |                        |         |     |       |  |
|    |    |                        |         |     | 1     |  |
|    |    |                        |         |     | 1     |  |
|    |    |                        |         |     | 2     |  |
|    |    |                        |         |     |       |  |
|    |    |                        |         |     | Dí    |  |

| 5                                     | Ē                                   | <b>9</b><br>] |        |         |    |    |  |
|---------------------------------------|-------------------------------------|---------------|--------|---------|----|----|--|
|                                       | >                                   |               |        |         |    |    |  |
|                                       |                                     | Solicita      | ar aus | encia   |    | ×  |  |
| é qu                                  | é quieres pedir?                    |               |        |         |    |    |  |
| Vaca                                  | acione                              | s             | Aus    | sencias |    |    |  |
| e el o                                | calen                               | dario de      | e ause | ncias   |    |    |  |
| Selec                                 | Selecciona una ausencia 🗸 🗸 🗸 🗸 🗸 🗸 |               |        |         |    |    |  |
|                                       |                                     |               |        |         |    |    |  |
| ,                                     |                                     | Junio 2020    |        |         | >  |    |  |
| L                                     | М                                   | М             | J      | ۷       | S  | D  |  |
|                                       |                                     |               |        |         | 1  | 2  |  |
| 3                                     | 4                                   | 5             | 6      | 7       | 8  | 9  |  |
| 10                                    | 11                                  | 12            | 13     | 14      | 15 | 16 |  |
| 17                                    | 18                                  | 19            | 20     | 21      | 22 | 23 |  |
| 24                                    | 25                                  | 26            | 27     | 28      | 29 | 30 |  |
| as disponibles de vacaciones (2020) 4 |                                     |               |        |         |    |    |  |

#### 5. Tareas y proyectos

¿En qué proyecto o tarea inviertes más tiempo? Con el gestor de tareas puedes saber a qué has dedicado cada hora de tu jornada laboral y aprender a autogestionar tu tiempo en el trabajo.

Desde la sección de tareas podrás:

- Comenzar una tarea: Para ello deberás rellenar el campo de "¿En qué estás trabajando?", elegir un proyecto y establecer una etiqueta. Una vez completado tan solo has de hacer clic en el comando comenzar para registrar ese tiempo.
- Consultar listado tareas: Podrás ver en un listado las tareas anteriores a hoy y reutilizar esas tareas pulsando en el icono "play" o editarla/eliminarla desde el comando de tres puntos..
- Añadir tareas pasadas: Podrás añadir tareas pasadas desde el comando que encontrarás en la esquina superior derecha haciendo clic y rellenando los datos necesarios.

| <                | Añadir tarea |
|------------------|--------------|
| Nombre           |              |
| Selecciona un pr | oyecto       |
| Selecciona una e | tiqueta      |
| Fecha de inicio  | ~            |
| Fecha de inicio  | ~            |
|                  | Crear        |

| ×                                                                  |                |            |      |             |
|--------------------------------------------------------------------|----------------|------------|------|-------------|
|                                                                    |                |            |      |             |
| < Tare                                                             | eas            |            |      | •           |
| Mi equipo                                                          | ٢              | 1is tareas | 5    |             |
| ¿En qué estás trabajando?                                          |                | 00:0       | 0:00 |             |
| Sin proyecto 🗸 🗸 🗸 🗸 🗸 🗸                                           | $\bigcirc$     | /          | 0    |             |
| Martes, 12 de Agosto                                               |                | 3:45h      |      |             |
| <b>Crear nueva interfaz Quanti</b><br>Zeus proyecto   Programación | со             | 3:10h      |      | 0<br>0      |
| <b>Crear nueva interfaz Vodafo</b><br>Zeus proyecto   Programación | ne             | 0:35h      |      | 0<br>0      |
| Lunes, 11 de Agosto                                                |                | 7:30h      |      |             |
| Desarrollar APP Free Sesame<br>Sesame proyecto   Programaci        | <b>e</b><br>ón | 4:22h      |      | 0<br>0<br>0 |
| Crear nueva interfaz Quanti                                        | со             | 1.17L      |      | •           |

#### 6. Documentos

En la sección "Documentos" puedes consultar los Justificantes, documento laborales, tickets, nóminas u otros documentos que se hayan clasificado en tu carpeta o subir un nuevo archivo desde el icono superior derecho.

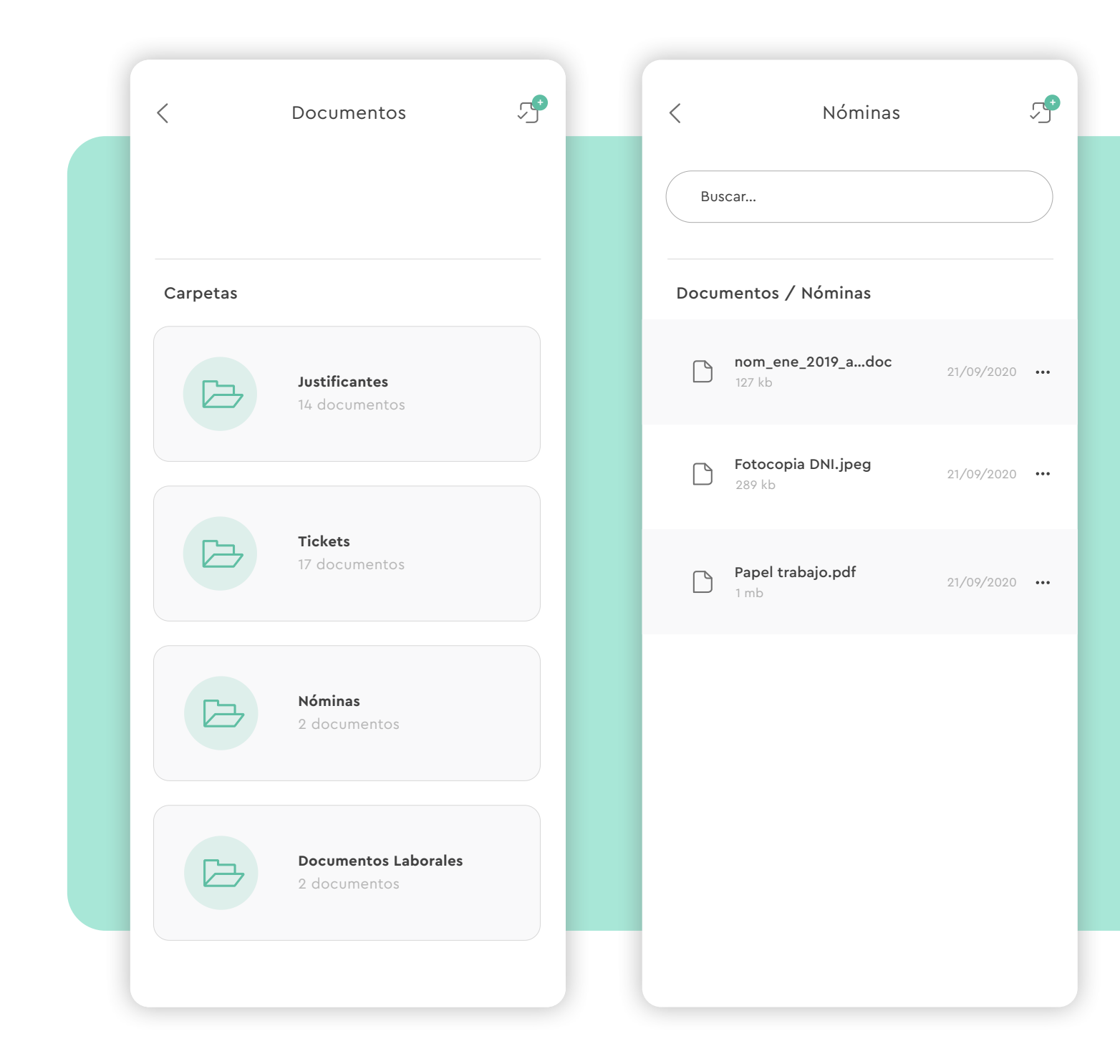

|                      | Cargar documento                             | × |
|----------------------|----------------------------------------------|---|
| Ē                    | Seleccionar archivos                         |   |
| Has cargac           | lo 1 archivo:                                |   |
| 🗋 no                 | m_ene_2019_antonio_p.doc                     | × |
| ¿Dónde qu<br>Elige u | ieres guardar estos archivos?<br>Ina carpeta | ~ |
|                      |                                              |   |
|                      |                                              |   |
|                      |                                              |   |
|                      | Cargar documentos                            |   |
|                      | Cargar documentos                            |   |

#### 7. Equipo

¿Cuándo se van de vacaciones mis compañeros? ¿Quién trabaja hoy en la oficina?

Con el Who's que hay en la sección de equipo puedes visualizar quién está trabajando, quién ha finalizado su jornada o está de vacaciones.

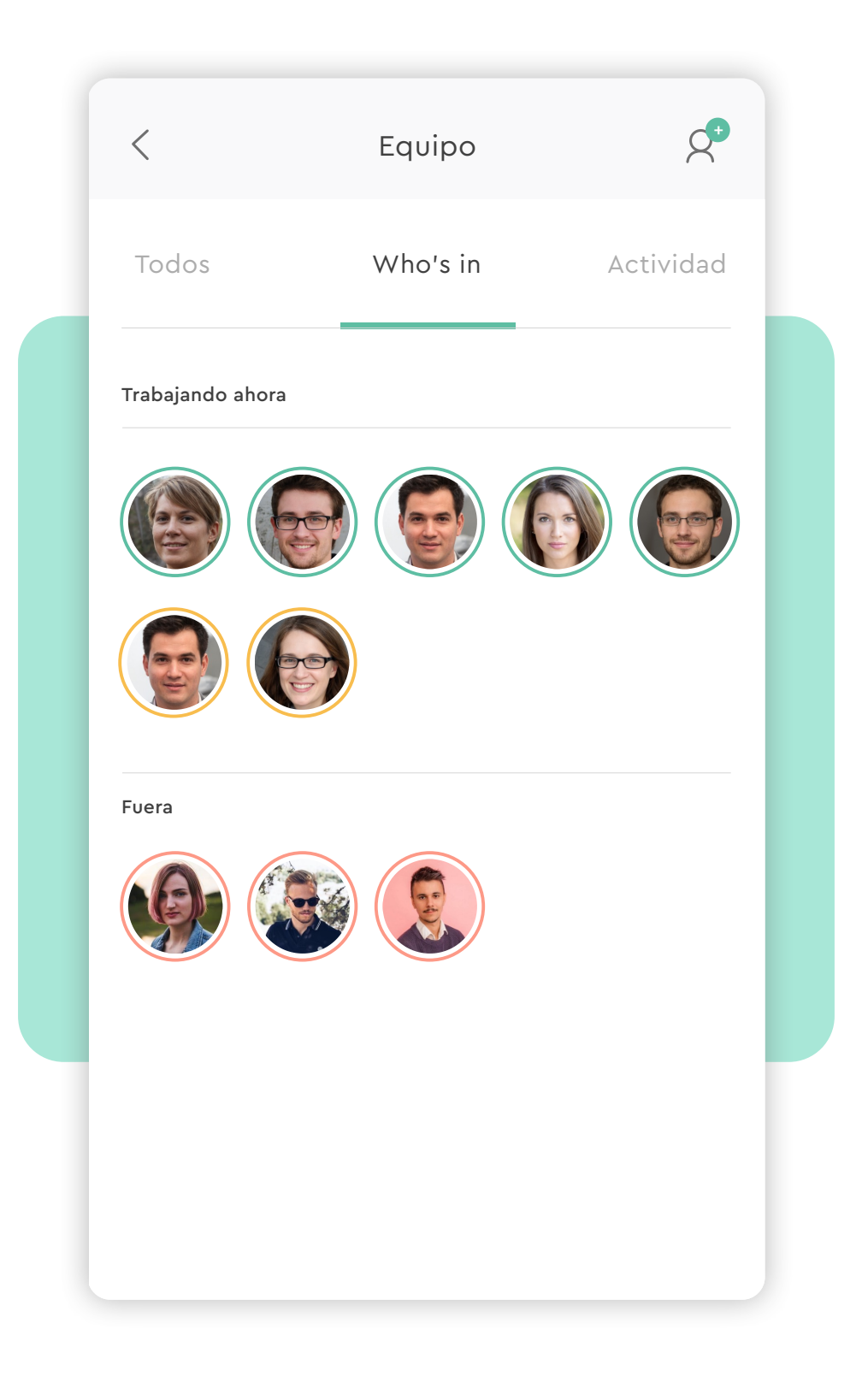

### 8. Mi perfil

Visualiza y modifica los datos de tu perfil accediendo desde la parte superior izquierda.

- Mis datos: nombre, apellidos, email, idioma, estado y foto.
- Mis empresa: nombre de la empresa, departamento asignado y los permisos que tienes, en este caso, empleado.

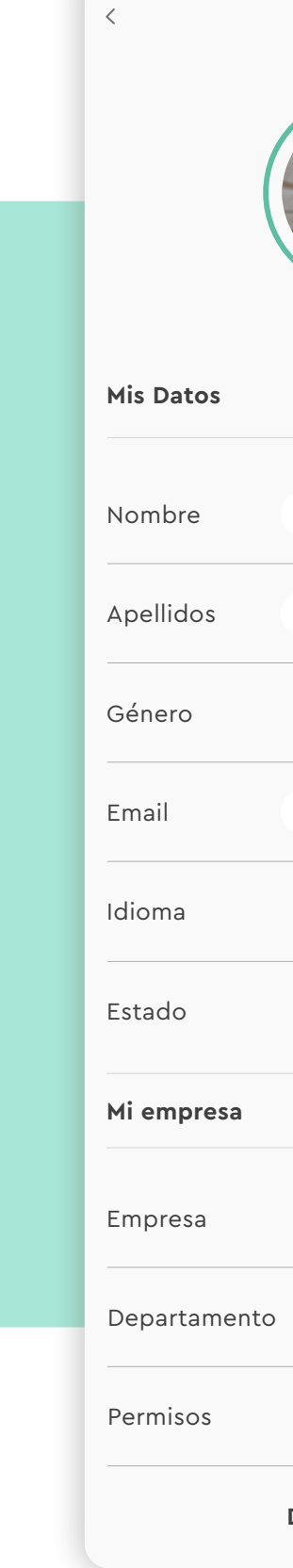

| Mi Perfil                   |  |
|-----------------------------|--|
|                             |  |
| O Editar                    |  |
| Marta                       |  |
| Martínez Guzmán             |  |
| ✓ Femenino □ Masculino □ NC |  |
| m.martinez@sesametime.com   |  |
| Español 🗸                   |  |
| online                      |  |
|                             |  |
|                             |  |
|                             |  |
|                             |  |
| Desconectar                 |  |

## ¡El tiempo está en tus manos!

Esperamos que disfrutes de tu experiencia con Sesame.

¿Tienes más dudas o inquietudes? Puedes consultar nuestro help center, jen él tenemos muchísimas cuestiones resueltas! https://help.sesametime.com/

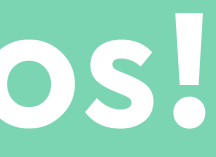